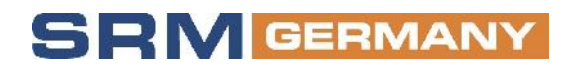

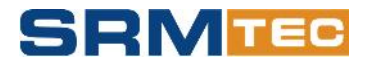

## **SRM Software Installation Instructions**

## A. First Installation

 Run JoyEastSRM\_setupV3.4.8.EN client installation package, appear as shown in figure interface, then click "NEXT "; enter the installation path selection interface (figure 2), you can change the installation path. After changing the path, click" NEXT "; then enter the interface shown in figure 3, Continue to click "NEXT "; Software starts installation, as shown in figure 4. After installation completed, interface show in figure 5 will come up, then click CLOSE to exit.

| RF JOYEASISKM                                                                                                    | ją JoyEastSKM                                                                                                    |
|----------------------------------------------------------------------------------------------------|----------------------------------------------------------------------------------------------------|
| Welcome to the JoyEastSRM Setup Wizard                                                                                                    | Select Installation Folder                                                                                                    |
| The installer will guide yourthough the steps required to install JoyCestGPM on your computer.                                                                                                    | The installar with stall Joy-basid PM to the following folder.<br>To notal in this folder, dick "New". To install to a different to der, enter it below or all ch "Browse". |
|                                                                                                    | Falder                                                                                                    |
|                                                                                                    | C:\JoyEcstSRM\ Browse.                                                                                                    |
|                                                                                                    | Disk Cost.                                                                                                    |
| WAPAING: This computer program is protected by copyrient lew and manneticnal tracties.<br>Unauthorized displication or distribution of this program, or explication of timey result in severe civil<br>or or minal centers, and will be protected to the maximum extent possible under the lew. | Install JoyEasISEM for yourself, or for anyone who uses this computer.<br>@ Everyone<br>© Justime                                                                           |
| Cancel Cancel Nexts                                                                                                    | Cance CRinck Neutral                                                                                                    |
| Figure 1,                                                                                                    | Figure 2                                                                                                    |
| -                                                                                                    | -                                                                                                    |

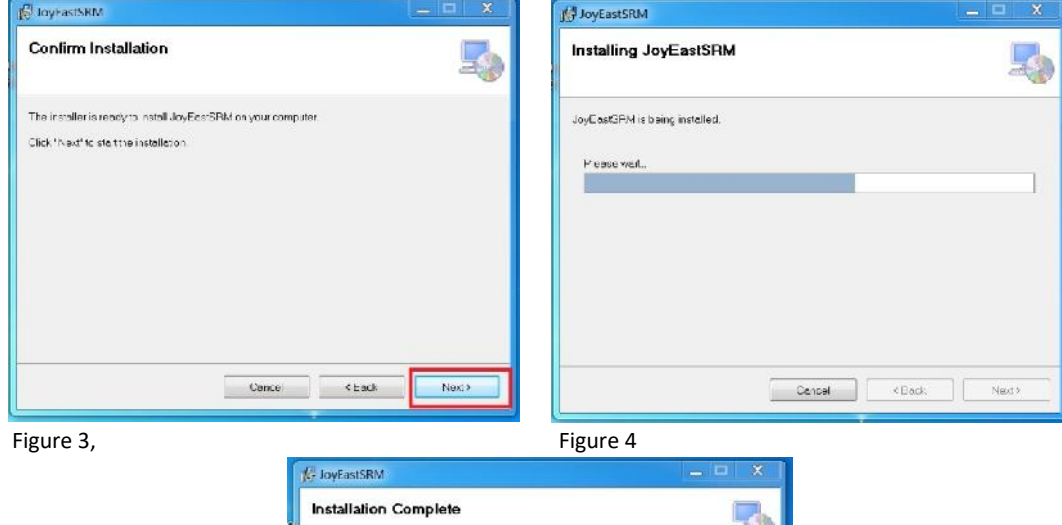

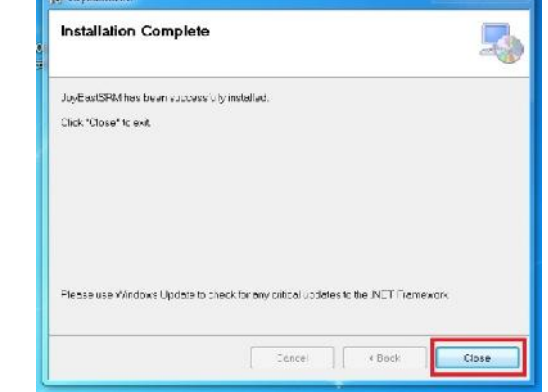

Figure 5

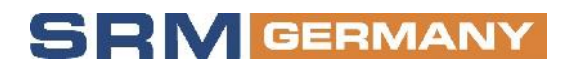

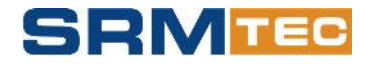

2. Machine code extraction

Run MACHINE CODE EXTRACTION. Exe, the machine code as shown in figure 6 will come up, copy the machine code in the frame and send it to info@srm-germany.de , waiting for the responsible person to return the reg.ini "file, as shown in figure 8.

| <b>%</b> 机器码提取 | 又工具                              | 8 |
|----------------|----------------------------------|---|
| 机器码:           | BFEBFBFF000906E9. JR1000BN1WMX0E |   |
|                | 关闭                               |   |
|                | Figure 6                         |   |

- "reg.ini" file replacement
  Copy the "reg.ini" file to the installation directory and replace the file in the installation directory to run the software.
- 4. Software installation is complete and can be used normally.

## B. Update from Existing Installation

- 1. Copy "reg.ini" file and save it.
- 2. Run the "JoyEastSRM\_setup V3.4.8.EN-0409.msi" file
- 3. Copy your saved "reg.ini" file and paste it into the installation directory.
- 4. Run the program.

## Changes/update information SRM software 3.4.8 to previous version

- 1. Optimized performance data of the refrigerants R717 / R134a / R22 / R507 for SRM-12L.
- 2. Optimized performance data of the refrigerant R507 about SRM-34LL for SRM-41 series.
- 3. Optimized large pressure ratio calculation.
- 4. Optimized discharge temperature calculation code.
- 5. Update VI selection range: 2.0-5.0 / 2.1-5.5.
- 6. Corrected some error alerts for SRH.
- Version: 05/2021